## SYNCING YOUR OUTLOOK WORK CALENDAR TO NAVIGATE360

Calendar sync provides a way for faculty and staff to sync their professional calendars with the Navigate360 calendar. This ensures that Navigate360 appointments are shown on your professional calendar and constraints on your professional calendar are reflected in the Navigate360 platform.

As a staff user, once you have access to <u>Navigate360</u>, the first thing you should do is sync up your Navigate360 calendar with your work calendar (e.g., Microsoft Office 365).

**Step 1** – Log into Navigate360 and go to the left navigation bar. Click the **CALENDAR** icon.

| UNIVERSITY OF WISCONSIN MILWAUKEE                                                                                                    | Impersonating Pounce Panther |
|----------------------------------------------------------------------------------------------------|------------------------------|
| 🙆 Navigate360   STUDENT SUCCESS 🐇 🖾 🎦                                                                                                    | × ?                          |
| <ul><li>ᢙ</li><li>② Staff Home</li></ul>                                                                                                    | UMM                          |
| Students Appointments My Availability Appointment Quotes                                                                                                   | Profile Picture              |
| Assigned Students                                                                                                    |                              |
| List Type: Assigned Students Term: Spring 2024 (Default T *) Relationship Type: All Relationship Types *                                                   |                              |
| Actions *                                                                                                    |                              |
| NAME & ID & STUDENT LIST & CUMULATIVE GPA & PREDICTED SUPPORT LEVEL & CATEGORY & EARNED CREDITS & EMAIL & HOME PHONE & WORK PHONE & CELL PHONE & ADDRESS & | MILWAUKEE                    |
| No matching records found                                                                                                    |                              |
|                                                                                                    |                              |
| D total results                                                                                                    |                              |
|                                                                                                    |                              |
|                                                                                                    | Actions                      |
|                                                                                                    | I want to                    |
|                                                                                                    | Issue an Alert               |

Step 2 – Click on SETTINGS AND SYNC, on the righthand side of the My Calendar page.

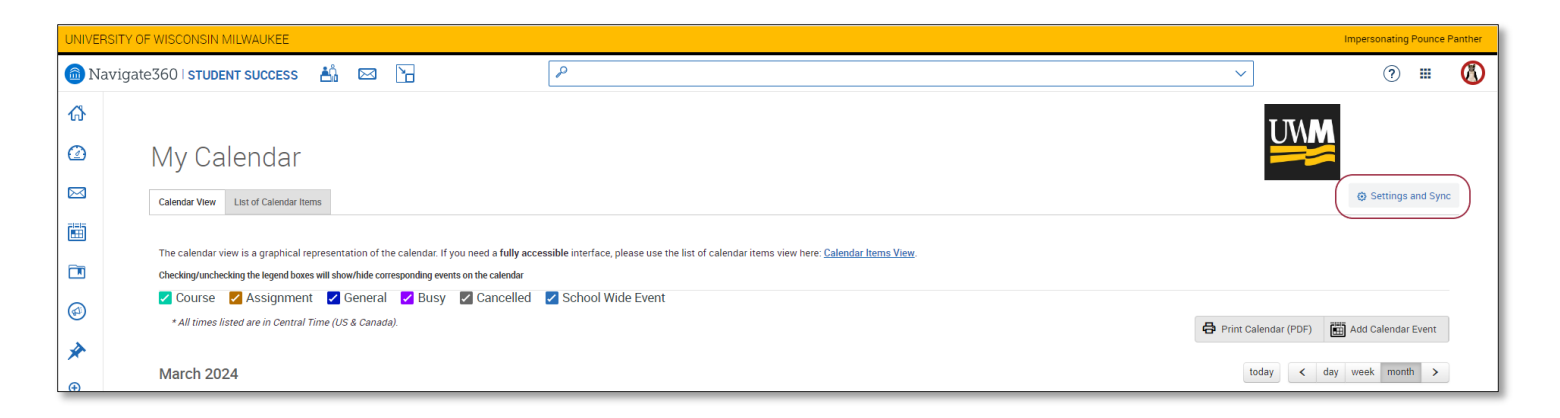

**Step 3** – Then click the blue **SETUP SYNC** button.

| UNIVERSITY OF WISCONSIN MILWAUKEE |                                       |  |  |  |  |  |  |
|-----------------------------------|---------------------------------------|--|--|--|--|--|--|
| 向 Na                              | 📾 Navigate360   STUDENT SUCCESS 🕌 🖂 🕞 |  |  |  |  |  |  |
| ል                                 |                                       |  |  |  |  |  |  |
|                                   | Calendar Settings                     |  |  |  |  |  |  |
|                                   |                                       |  |  |  |  |  |  |
|                                   |                                       |  |  |  |  |  |  |
|                                   | ې<br>Last Sync: N/A                   |  |  |  |  |  |  |
|                                   |                                       |  |  |  |  |  |  |
| *                                 | Setup Sync                            |  |  |  |  |  |  |
| €                                 |                                       |  |  |  |  |  |  |
| <b></b>                           |                                       |  |  |  |  |  |  |

**Step 4** – Choose your work calendar application, which is Microsoft Office 365 (Outlook) for UW-Milwaukee staff members.

| Calendar Settings: Setup |                                                                                   |  |
|--------------------------|-----------------------------------------------------------------------------------|--|
|                          | Please Choose Your Calendar Application:<br>Microsoft Office 365 (Latest Version) |  |
|                          | Google Calendar                                                                   |  |
|                          | Other Applications                                                                |  |
|                          | Go back                                                                           |  |

**Step 5** – Next, you will be prompted to provide your Single Sign On (SSO) credentials for the Microsoft Office 365 account that you would like to sync with Navigate360, along agreeing to Terms and Conditions that allow EAB to access your calendar.

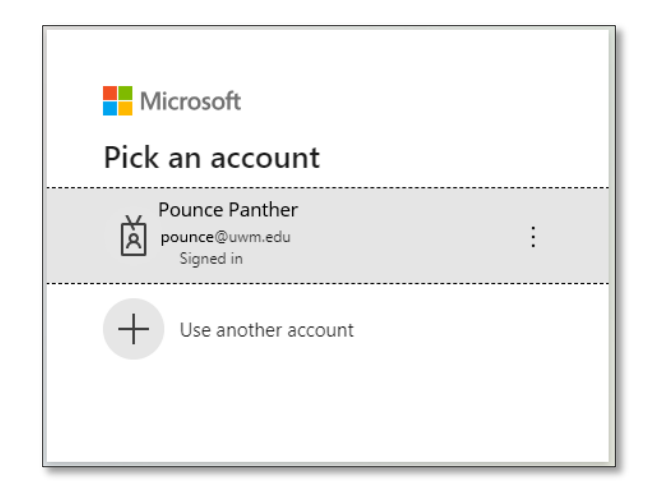

**Step 6** – Finally, you will be taken back to the main Calendar Settings page and receive a confirmation message that you successfully synced your calendars. It can take 30 minutes to several hours to fully import your calendar from Outlook to Navigate360.

| UNIVERSITY OF WISCONSIN MILWAUKEE Impersonating Pounce Panther |                   |                                      |         |   |  |         |  |  |
|----------------------------------------------------------------|-------------------|--------------------------------------|---------|---|--|---------|--|--|
| 💼 Navigate360   student success 🛔 🖂 🎦                          |                   | ٩                                    | ~       | ? |  | $\odot$ |  |  |
| ራ                                                              |                   |                                      | T TA MA |   |  |         |  |  |
| $\oslash$                                                      | Calendar Settings |                                      |         |   |  |         |  |  |
| $\bowtie$                                                      |                   |                                      |         |   |  |         |  |  |
|                                                                |                   | Minner & Office 255 // start Varian) |         |   |  |         |  |  |
|                                                                |                   | pounce @uwm.edu                      |         |   |  |         |  |  |
| Ø                                                              |                   | \$                                   |         |   |  |         |  |  |
| *                                                              |                   | Last Sync: 03/22/2024 At 06:30 PM    |         |   |  |         |  |  |
| €                                                              |                   |                                      |         |   |  |         |  |  |
| ≣                                                              |                   | Retry Sync                           |         |   |  |         |  |  |
|                                                                |                   | Disconnect Sync                      |         |   |  |         |  |  |

## **OTHER NOTES**

Specific details from your Outlook meetings will not be imported to Navigate360. It will only display the date, time, duration, and that you are Busy.

Your Outlook calendar will display student appointment details synced from Navigate360. This includes the student's name, 9-digit student ID number, and the meeting Service Type (e.g., Coaching, Advising, etc.)

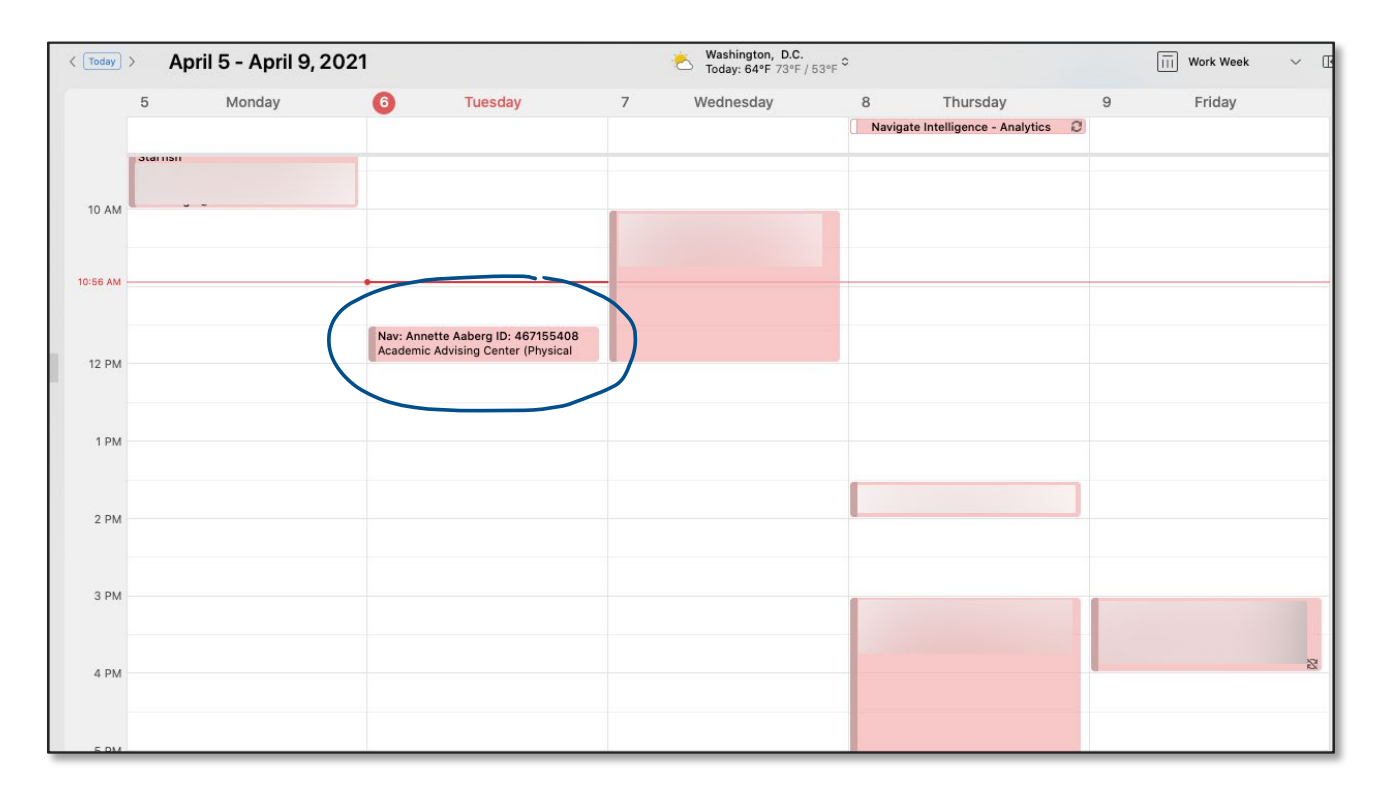

## **RELATED ARTICLES**

- <u>Calendar (General)</u>
- Syncing Your Office 365 Calendar to Navigate360
- <u>My Calendar Isn't Syncing Correctly</u>
- Questions about Calendar Sync

To access the <u>Navigate360 Help Center articles</u>, you must first go into Navigate > Help > Help Center and keep the Help Center opened in a tab.